# 清除WAP551和WAP561接入点上的配置文件

## 目标

配置文件会被清除,因为执行测试时,文件可能会损坏,在这种情况下,AP需要恢复为正常 运行的配置。

本文说明如何清除WAP551和WAP561接入点上的配置文件,如启动和备份配置文件。

### 适用设备

· WAP551

· WAP561

#### 软件版本

•v1.0.4.2

#### 配置文件属性

步骤1:登录Web配置实用程序,并选择Administration > Configuration Files Properties。屏幕 上会打开配置文件属性页面:

| Configuration Files Properties |                         |                      |  |  |
|--------------------------------|-------------------------|----------------------|--|--|
| Configuration File Table       |                         |                      |  |  |
|                                | Configuration File Name | Creation Time        |  |  |
|                                | Startup Configuration   | 31-Dec-1999 12:26:30 |  |  |
|                                | Backup Configuration    | 31-Dec-1999 13:34:28 |  |  |
| Clear Files                    |                         |                      |  |  |
|                                |                         |                      |  |  |

"配置文件表"显示以下字段。

· 配置文件名称—配置文件的名称。

·创建时间—创建配置文件的时间。

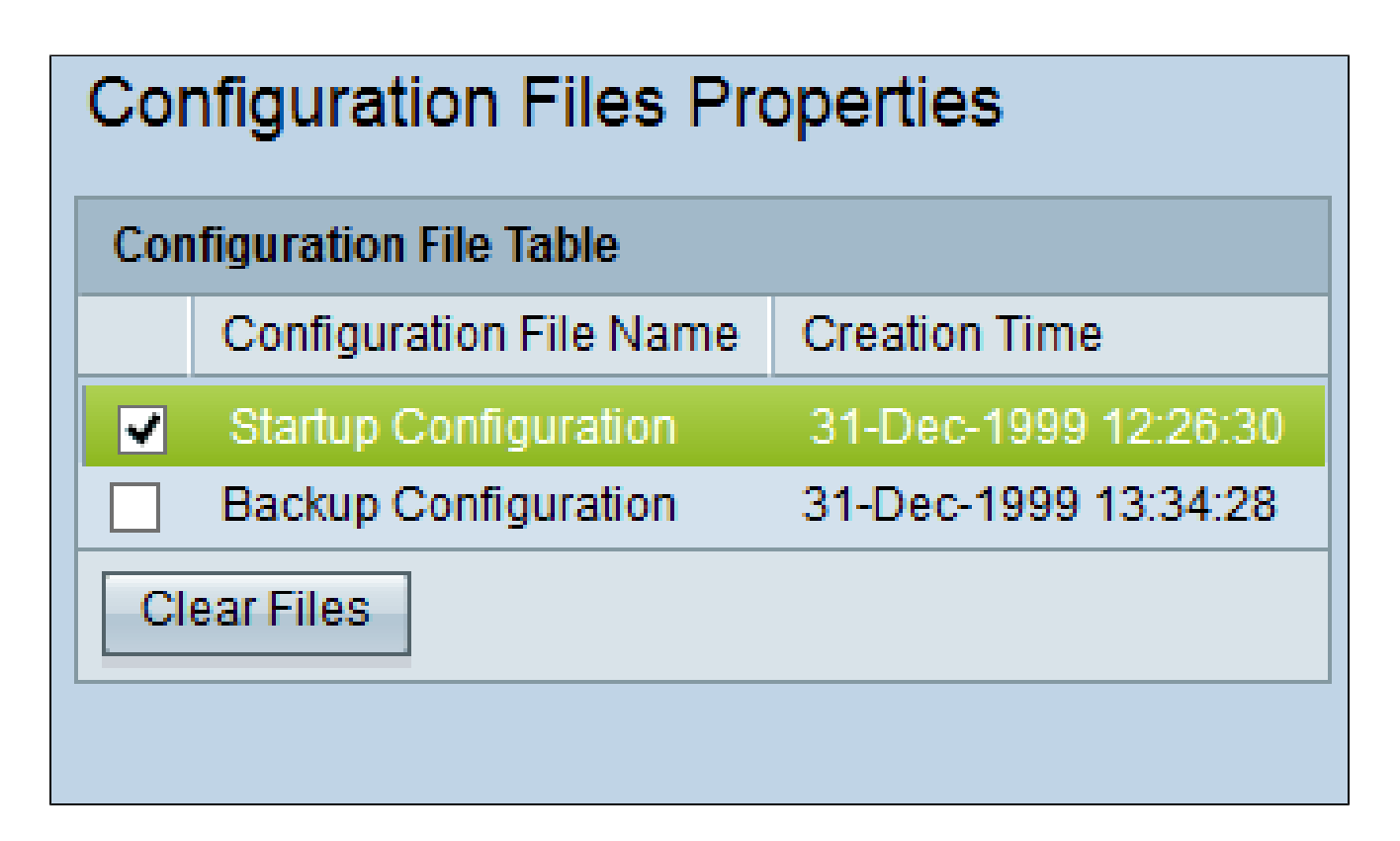

第二步:在配置文件表中选中要清除的所需配置。

第三步:单击Clear Files清除配置文件。出现确认窗口。

| Confirm |                                                                                           | $\times$ |
|---------|-------------------------------------------------------------------------------------------|----------|
|         | This operation can not be undone. Are you sure you want to delete the configuration file? |          |
|         | OK Cancel                                                                                 |          |

第四步:在确认窗口中单击OK,即会删除配置文件。

| Configuration Files Properties |                         |                      |  |  |
|--------------------------------|-------------------------|----------------------|--|--|
| Configuration File Table       |                         |                      |  |  |
|                                | Configuration File Name | Creation Time        |  |  |
|                                | Backup Configuration    | 31-Dec-1999 13:34:28 |  |  |
| Clear Files                    |                         |                      |  |  |
|                                |                         |                      |  |  |

注意:如果清除启动配置文件,则下次重新启动WAP时,备份配置文件将变为活动状态。无 法清除运行配置文件。如果清除备份配置文件,则要创建新备份文件,请参阅文章<u>在</u> WAP551和WAP561接入点上备份/下载配置文件。

#### 关于此翻译

思科采用人工翻译与机器翻译相结合的方式将此文档翻译成不同语言,希望全球的用户都能通过各 自的语言得到支持性的内容。

请注意:即使是最好的机器翻译,其准确度也不及专业翻译人员的水平。

Cisco Systems, Inc. 对于翻译的准确性不承担任何责任,并建议您总是参考英文原始文档(已提供 链接)。